# Manuale d'istruzioni Smartinterface Drak

(Per Mares Puck, Puck Air, Puck Wrist, Nemo Wide, Nemo Air)

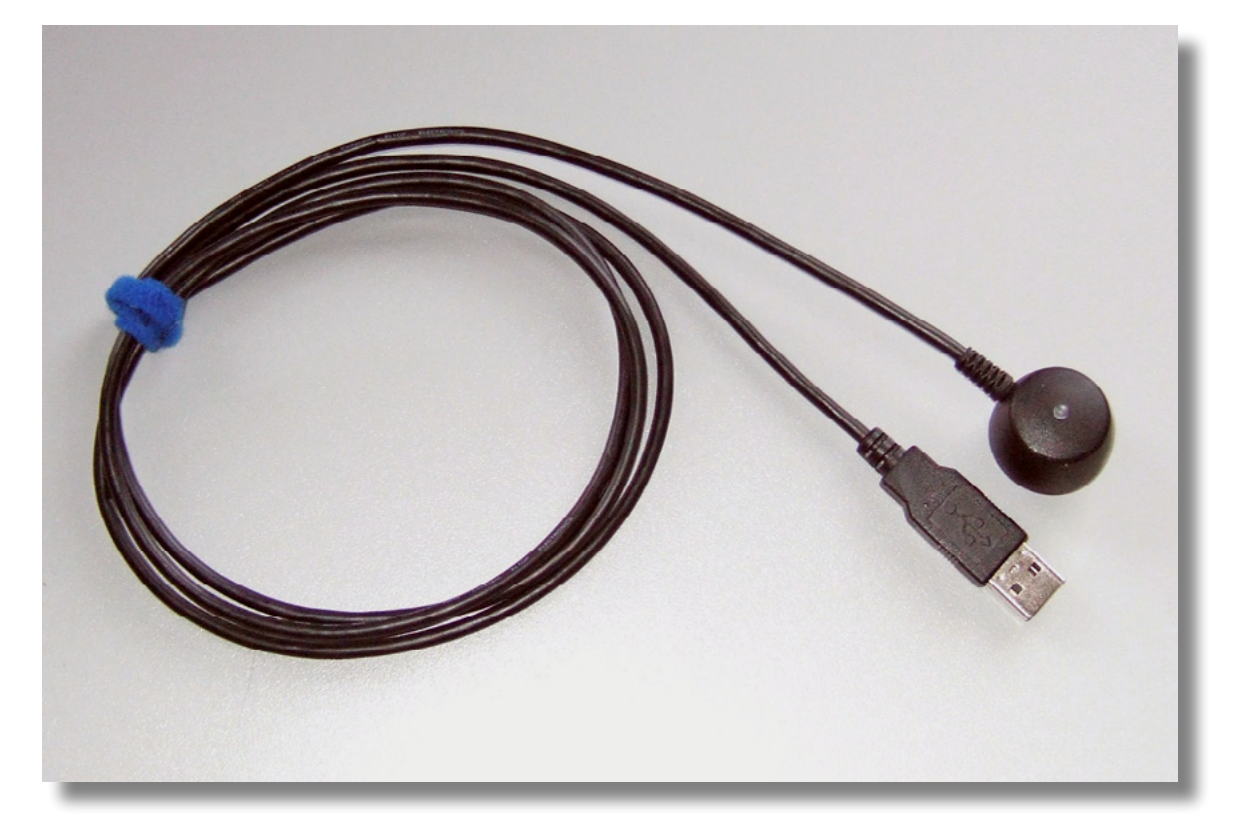

#### Manuale d'istruzioni – Smartinterface Drak

Non collegare l'interfaccia al Vs. computer. Prima di tutto è necessario un driver, che viene installato automaticamente con la selezione del software.

Il software di lettura viene offerto da Mares per il download gratuito.

Trovate Mares in internet all'indirizzo: http://www.mares.com.

Scegliete la Vs. lingua e cliccate su "Downloads". Poi cliccate il tasto con la scritta "Download the Dive Organizer".

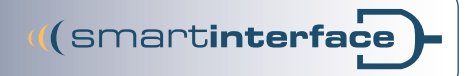

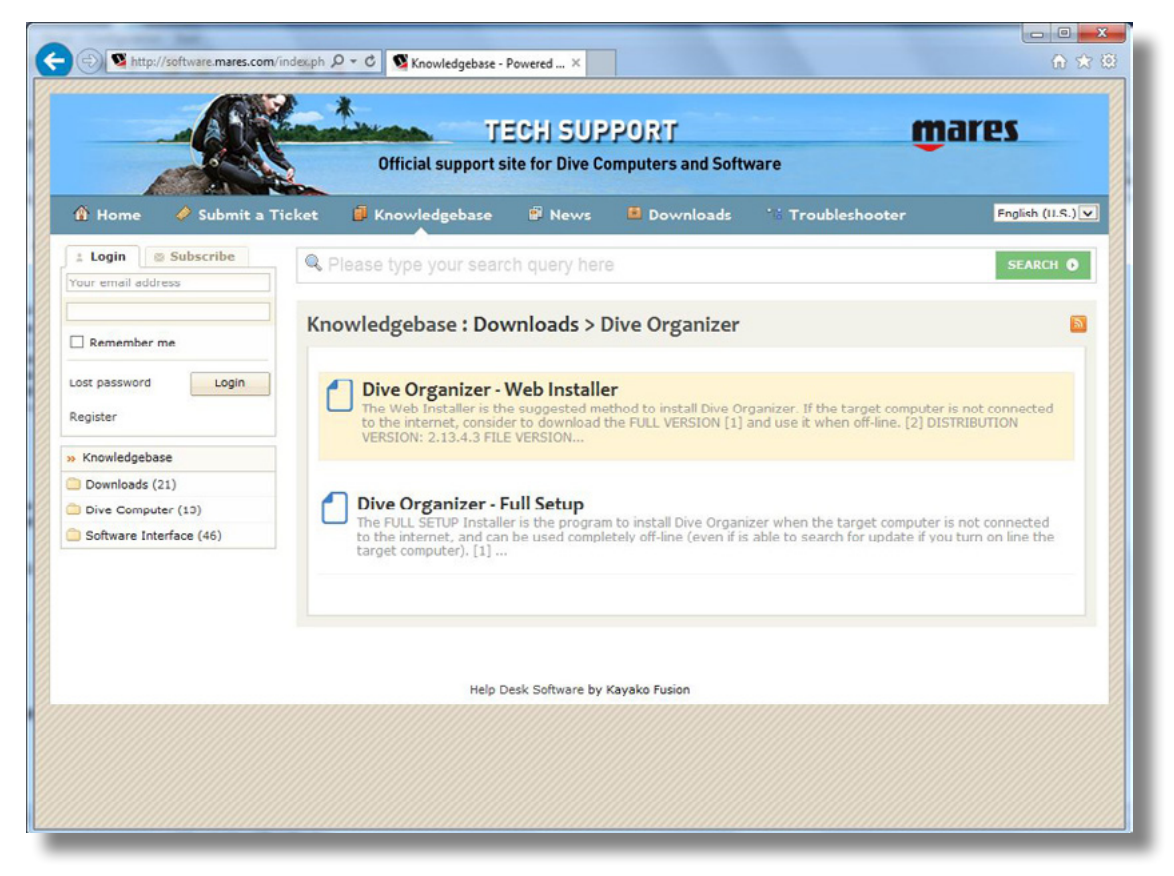

1.0 Scaricare il Web Installer o configurazione completa come sotto. Dopo aver finito il download iniziare l'installazione e seguire le indicazioni.

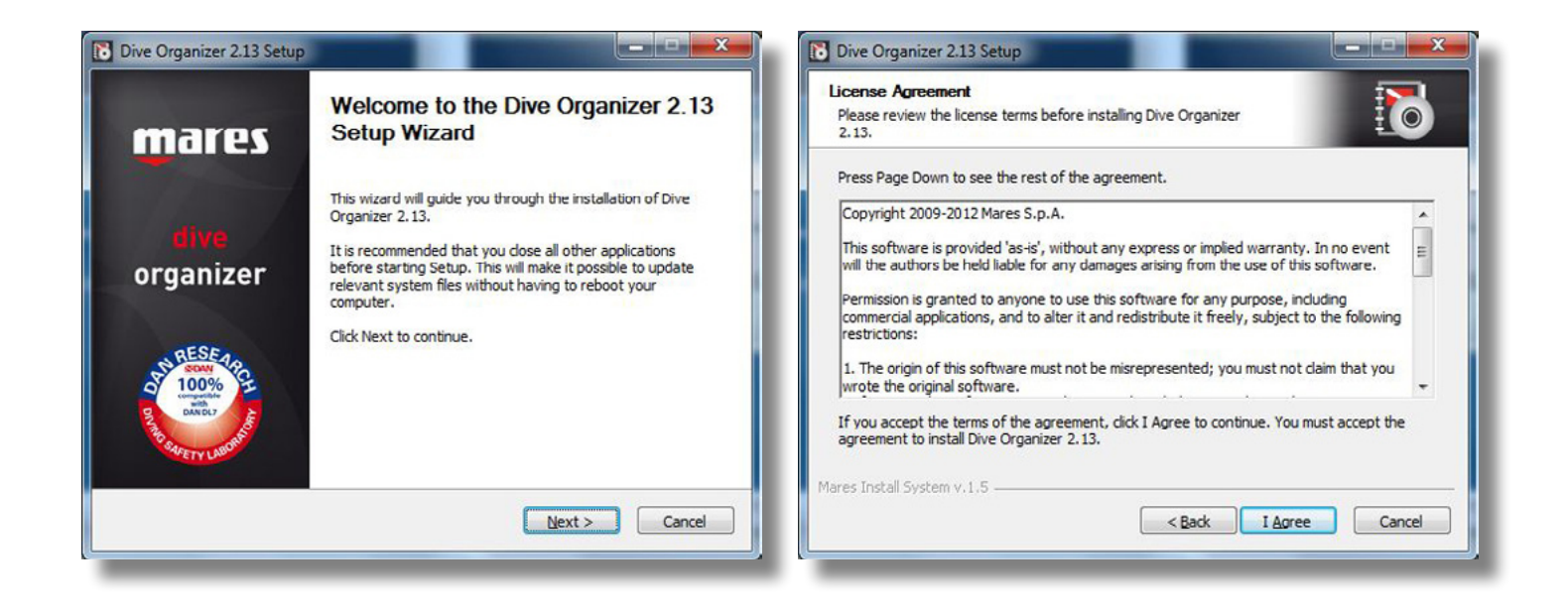

Non collegare ancora l'interfaccia!

| Choose Components<br>Choose which features of Div<br>install. | ve Organizer 2.13 you want to                                           | 6                                                                                 |
|---------------------------------------------------------------|-------------------------------------------------------------------------|-----------------------------------------------------------------------------------|
| Check the components you v<br>The items in bold are old com   | vant to add and uncheck the comp<br>ponents that will be updated if che | onents you want to remove.<br>ecked, or uninstalled if not.                       |
| Select the type of install:                                   | Custom                                                                  |                                                                                   |
| Or, select the optional<br>components you wish to<br>install: | Application files           Icon Driver           Silicon Labs Drivers  | Description<br>Position your mouse<br>over a component to<br>see its description. |
| Space required: 33.9MB                                        |                                                                         |                                                                                   |
| ares Install System v.1.5 —                                   |                                                                         |                                                                                   |
|                                                               | < Back                                                                  | Next > Cancel                                                                     |

1.1 Scegliere nel Menu a tendina "Custom" l'Icon Driver e Silicon Labs Drivers per installare il driver.

| Choose Install Location                                                                                                    |                                                      |                    | - <b>1</b>  |
|----------------------------------------------------------------------------------------------------|------------------------------------------------------|--------------------|-------------|
| Choose the folder in which to install Dive                                                                                                  | Organizer 2.13.                                      |                    |             |
| Setup will install Dive Organizer 2.13 in the<br>dick Browse and select another folder. Cl                                                  | ne following folder. To in<br>lick Next to continue. | istall in a differ | ent folder, |
|                                                                                                    |                                                      |                    |             |
|                                                                                                    |                                                      |                    |             |
| Destination Folder                                                                                                    |                                                      |                    |             |
| Destination Folder                                                                                                    | er                                                   | Bro                | wse         |
| Destination Folder                                                                                                    | e.                                                   | Bro                | wse         |
| Destination Folder<br>CHProgram Files/Mares/DiveOrganiz<br>Space required: 33.9MB<br>Space available: 14.6GB                                | er                                                   | Bro                | wse         |
| Destination Folder<br>C:\Program Files\Mares\DiveOrganiz<br>Space required: 33.9MB<br>Space available: 14.6GB<br>Jares Install System v.1.5 | er                                                   | Bro                | wse         |

1.2 Selezionare il percorso predefinito o indicare il proprio.

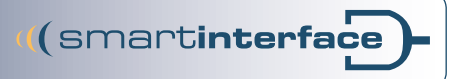

| Dive Organizer 2.13 Setup                                                                                                    | Dive Organizer 2.13 Setup                                                                   |
|----------------------------------------------------------------------------------------------------|---------------------------------------------------------------------------------------------|
| Choose Start Menu Folder<br>Choose a Start Menu folder for the Dive Organizer 2.13<br>shortcuts.                                                                                                    | Installing Please wait while Dive Organizer 2.13 is being installed.                        |
| Select the Start Menu folder in which you would like to create the program's shortcuts. You<br>can also enter a name to create a new folder.                                                                             | Application files: download in progress                                                     |
| Dive Organzer 2.13         7-Zip         Accessories         Administrative Tools         avast! Free Antivirus         Belastingdienst         DW WLAN         FileZilla FTP Client         Games         Google Chrome | Show <u>d</u> etails<br>6728kB (53%) of 12694kB @ 961.1kB/s (6 seconds remaining)<br>Cancel |
| Grabit<br>IrfanView  Do not create shortcuts  Mares Install System v.1,5 <back cance<="" instal="" td=""><td>Mares Install System v. 1.5</td></back>                                                                     | Mares Install System v. 1.5                                                                 |

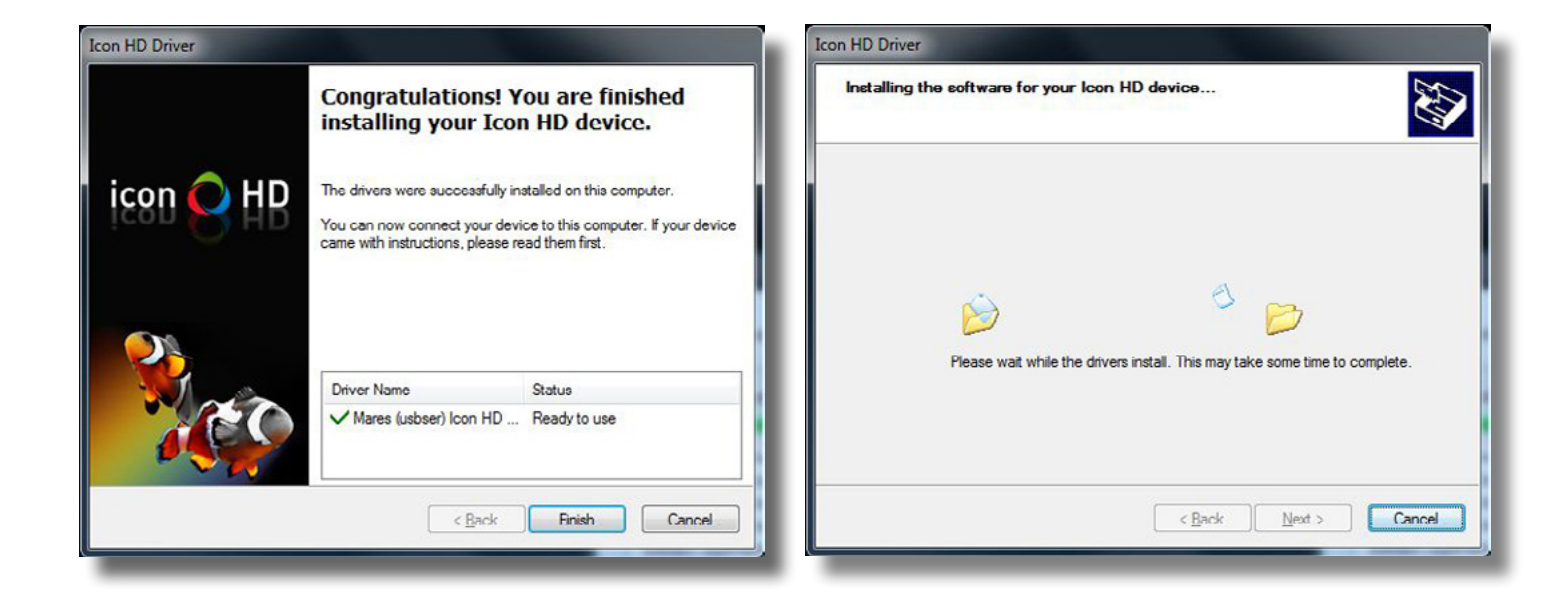

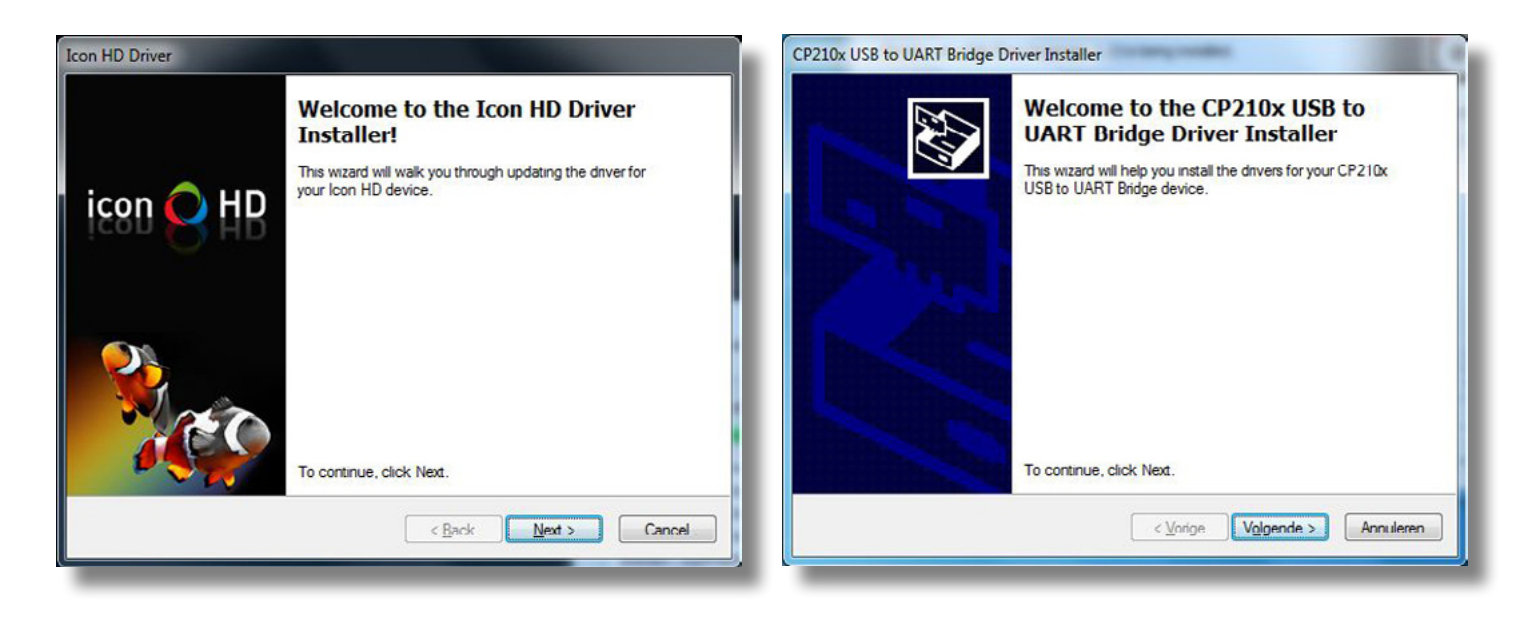

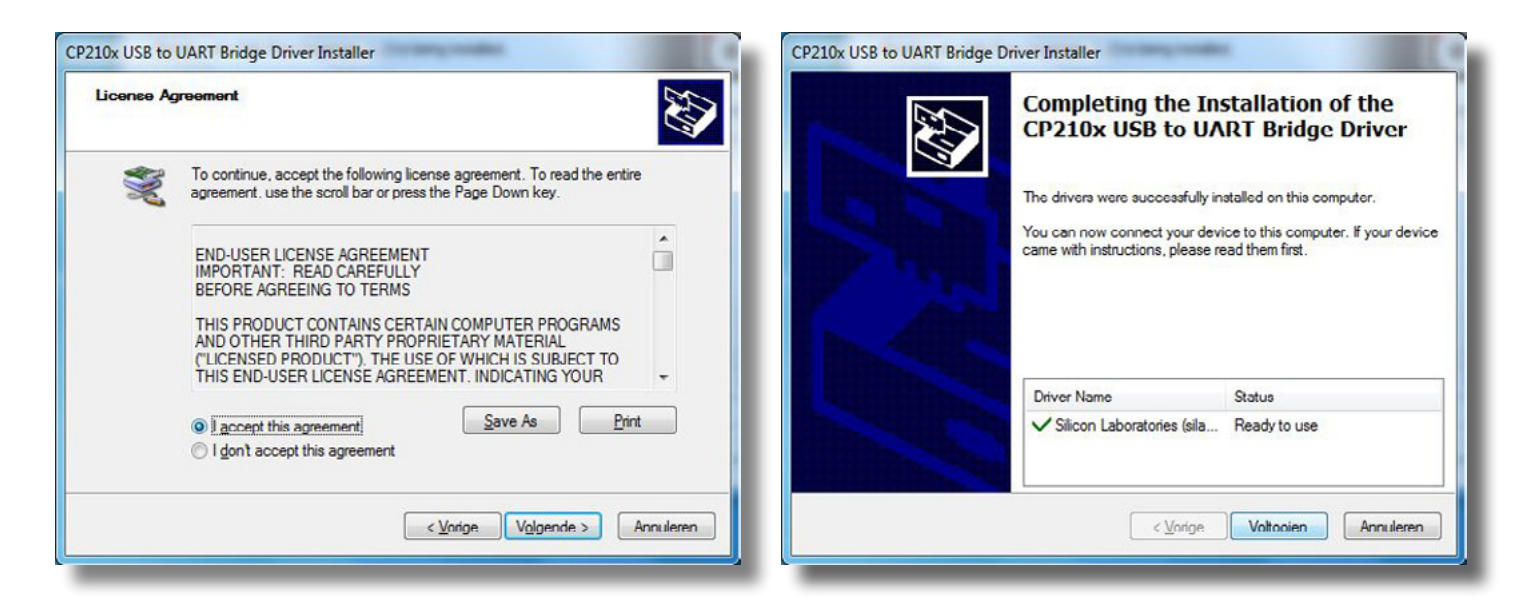

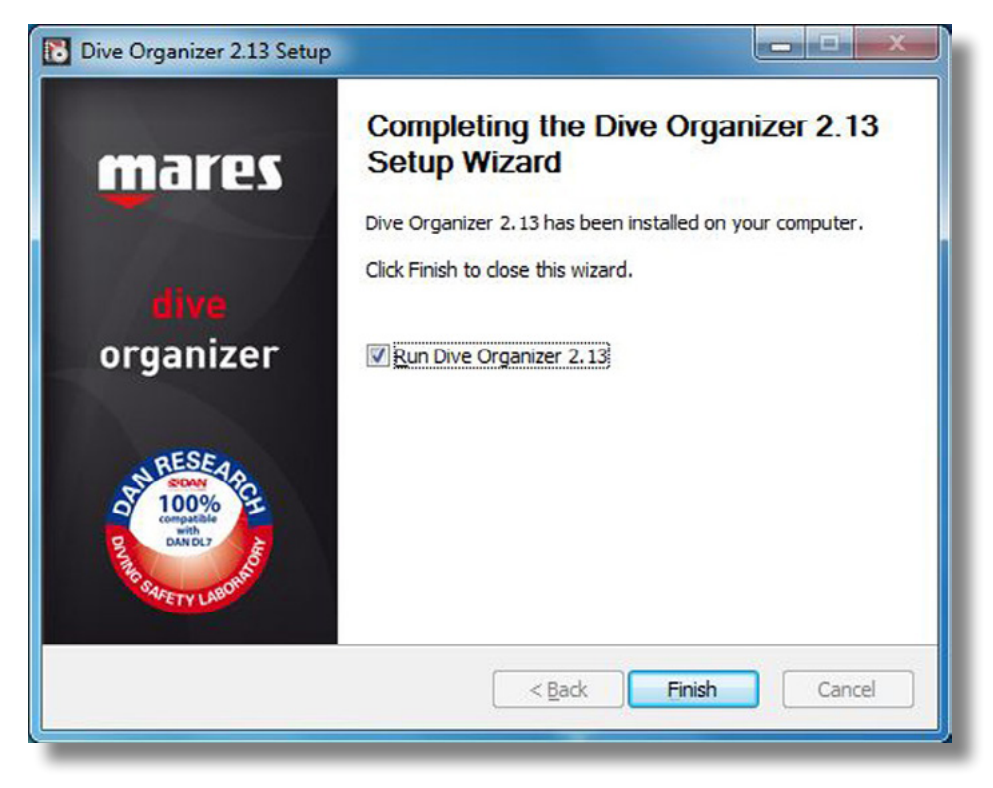

1.3 Il Dive Organizer è stato installato. Avviare il Dive Organizer spuntando la casella o attraverso "Start" (come da foto sotto).

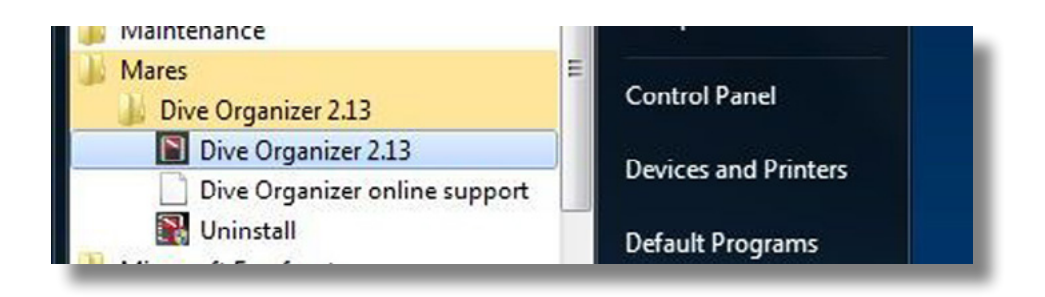

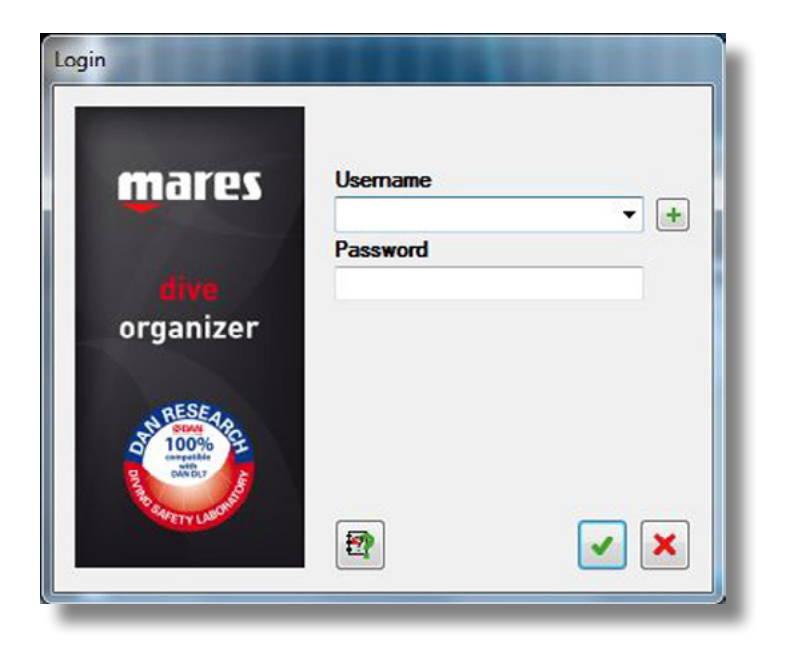

2.0 Per prima cosa è necessario creare un nuovo utente. Per fare questo basta cliccare sul segno verde.

| First Name*                                  | Last Name*                          |
|----------------------------------------------|-------------------------------------|
| User name*                                   | Language                            |
|                                              | English 🔻                           |
| Start dives with no.                         | Units of measure                    |
| 1                                            | m  kg  bar    °C ▼                  |
| Password                                     | Confirm password                    |
| Secret question*                             | Secret answer*                      |
| The items marked with * are required profile | e fields and need to be filled out. |
| <b>-</b>                                     |                                     |

2.1 Completare i campi contrassegnati con una stella e selezionare le unità.

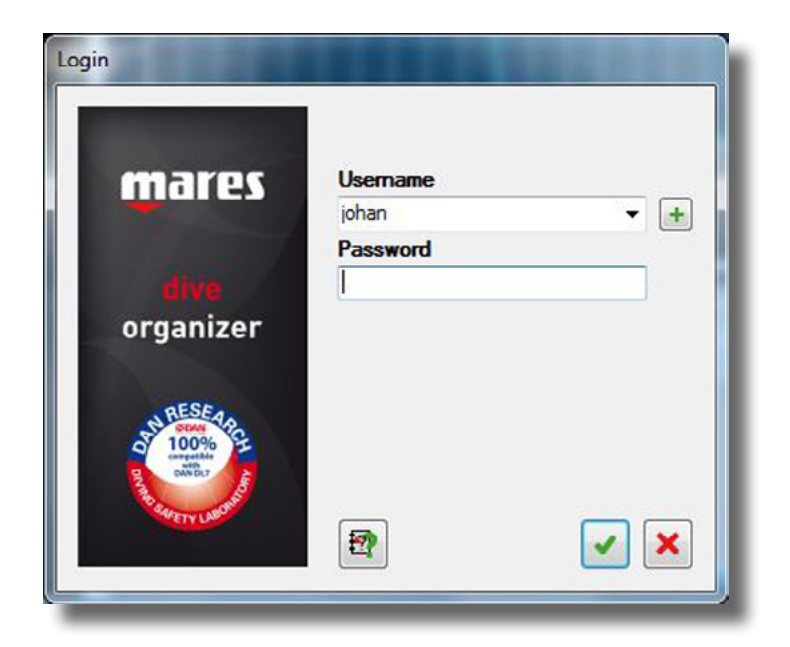

2.2 Accedere con il nome utente appena creato e dare una Password.

|                                     | uve chart   uver   Computer                                                                                                    |                                |                                                                 |                          |                                                                    |           |                 |      |           |
|-------------------------------------|----------------------------------------------------------------------------------------------------|--------------------------------|-----------------------------------------------------------------|--------------------------|--------------------------------------------------------------------|-----------|-----------------|------|-----------|
| Site<br>Date<br>Ever<br>DAN<br>Corr | en<br>nt<br>levent<br>iputer                                                                                                    | - AID                          | vers                                                            | Fuert Date               | Sta                                                                | Max depth | Dive time [min] | Temp | Dive mode |
| -                                   |                                                                                                    |                                | -                                                               |                          |                                                                    |           |                 |      |           |
| e info                              | Additional info Dive picture<br>Data from Dive Computer<br>Date                                                                                                    | s Gas Ev                       | ant data Dive loo                                               | Dive mode                |                                                                    |           |                 |      | ,<br>[    |
| e info                              | Additional info Dive picture<br>Data from Dive Computer<br>Date<br>Time<br>Dive time<br>Surface time                                                                                          | s Gas Ev<br>28- 5-201<br>20:37 | ant data Dive loo<br>3 ••<br>min<br>h.min                       | ation DAN event DAN dive |                                                                    |           |                 |      |           |
| e info                              | Additional info Dive picture<br>Data from Dive Computer<br>Date<br>Time<br>Dive time<br>Surface time<br>Max depth<br>Average depth                                                            | s Gas Ev<br>28- 5-201<br>20:37 | ant data Dive lor<br>3 IV<br>min<br>h.min<br>m<br>m             | ation DAN event DAN dive | ⊙ Fresh<br>@ Sat                                                   |           |                 |      |           |
| e info                              | Additional info Dive picture<br>Data from Dive Computer<br>Date<br>Time<br>Dive time<br>Surface time<br>Max depth<br>Average depth<br>Min Temperature<br>Max Temperature                      | s Gas Ev<br>28-5-201<br>20:37  | ent data Dive los<br>3 ••<br>min<br>h.min<br>m<br>m<br>TC<br>TC | ation DAN event DAN dive | ) Fresh<br>) Sat                                                   |           |                 |      |           |
| re info                             | Additional info Dive picture<br>Data from Dive Computer<br>Date<br>Time<br>Dive time<br>Surface time<br>Max depth<br>Average depth<br>Min Temperature<br>Max Scent speed<br>Max descent speed | s Gas Ev<br>28-5201<br>20:37   | ent data Dive los<br>3                                          | ation DAN event DAN dive | <ul> <li>Fresh</li> <li>Sat</li> <li>Deco stop violatio</li> </ul> | n         |                 |      |           |

2.3 Ora il Dive Organizer inizia solo con il vostro nome utente.

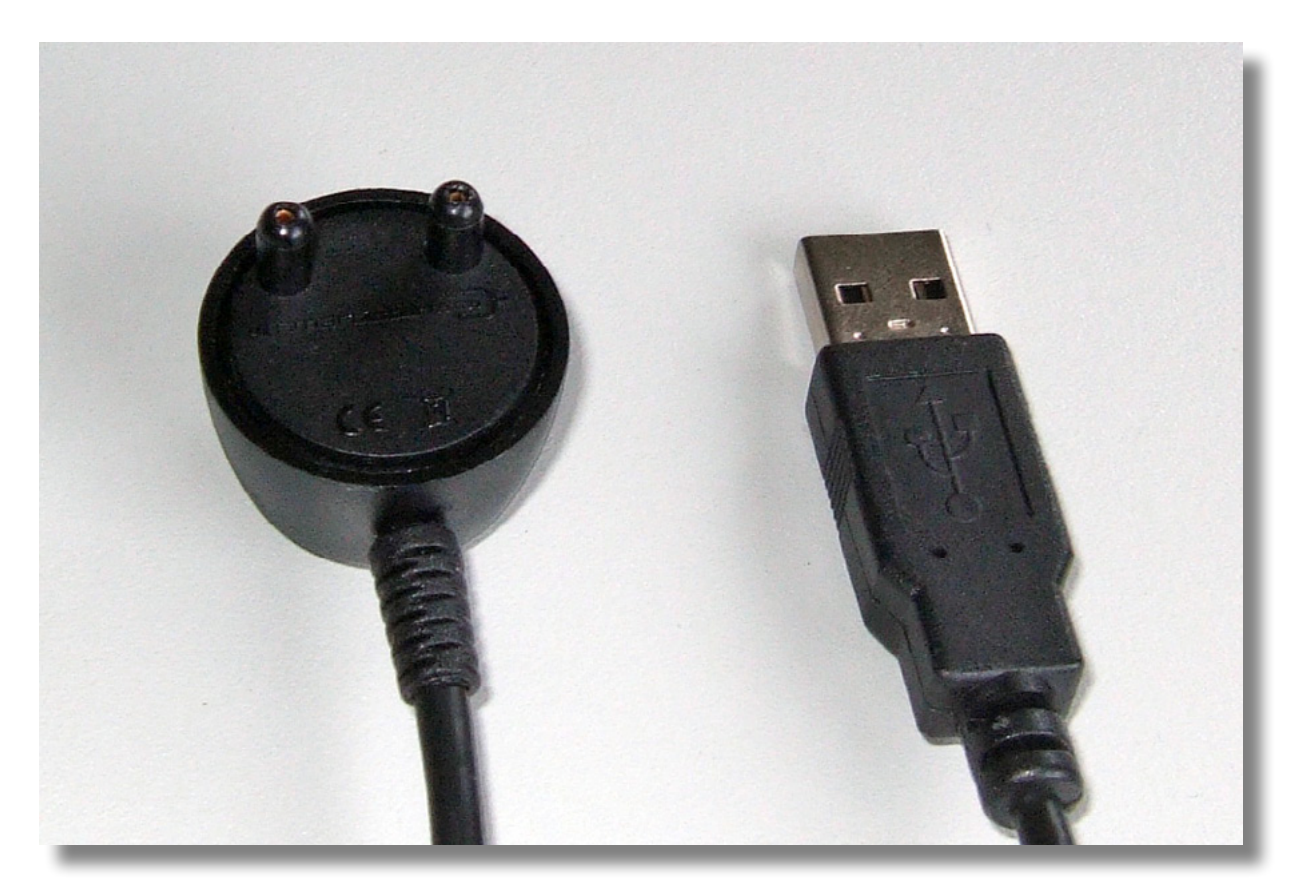

3.0 Ora è possibile collegare la vostra nuova interfaccia al computer.

| U Driver Software Installation                   |                           |
|--------------------------------------------------|---------------------------|
| Silicon Labs CP210x USB to UART                  | T Bridge (COM7) installed |
| Silicon Labs CP210x USB to UART Bridge<br>(COM7) | Ready to use              |
|                                                  | Close                     |

3.1 Dopo la connessione, Windows installa il driver nel sistema. Dopo un breve periodo di tempo viene visualizzato un messaggio di conferma.

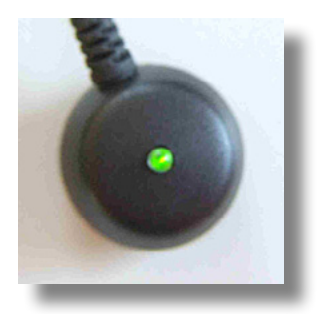

3.2 L'interfaccia è stata ormai riconosciuta dal computer ed un LED verde si accende. Se ciò non accadesse, riavviare di nuovo il Dive Organizer.Quando si collega l'interfaccia il LED verde si accende per circa 2 secondi.

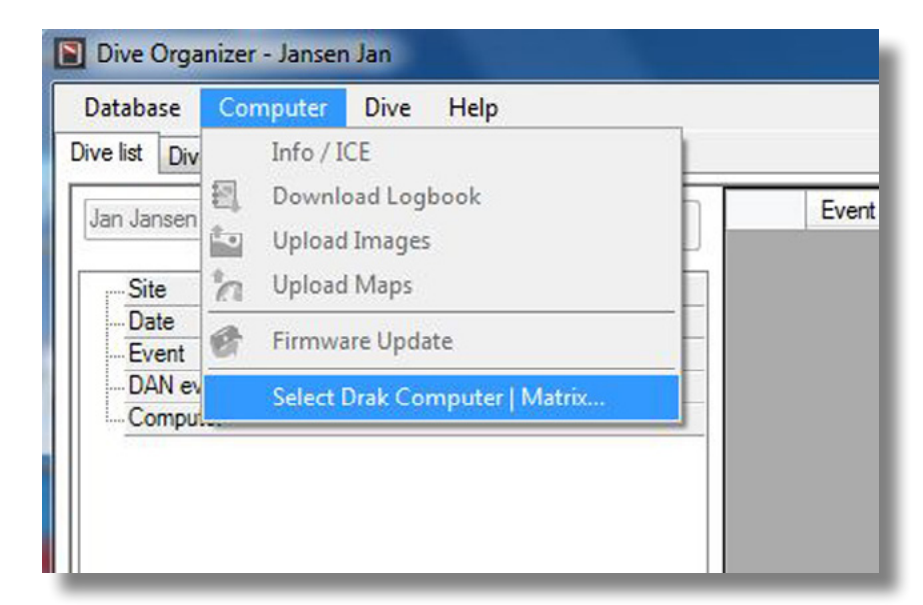

4.0 Dopo il login selezionare "Select Drak Computer I Matrix" nel menu del computer.

| Selection                                                                    | Instructions                                 |
|------------------------------------------------------------------------------|----------------------------------------------|
| Matrix<br>Nemo Wide<br>Nemo Wide 2<br>Puck<br>Puck 2<br>Puck Air<br>Puck Pro | 3                                            |
| Please select the Dive Computer model                                        | Follow above instructions before continuing. |
|                                                                              |                                              |

4.1 Selezionare il vostro computer subacqueo, ad esempio "Nemo Air". 4.2 Seguire le istruzioni per il collegamento del computer ad immersione.

Si prega di non dimenticare di mettere il computer in modalità di trasmissione. Nota: nella pagina successiva troverete un esempio per collegare l'interfaccia al computer da immersione.

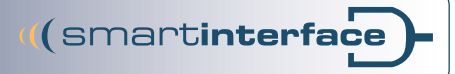

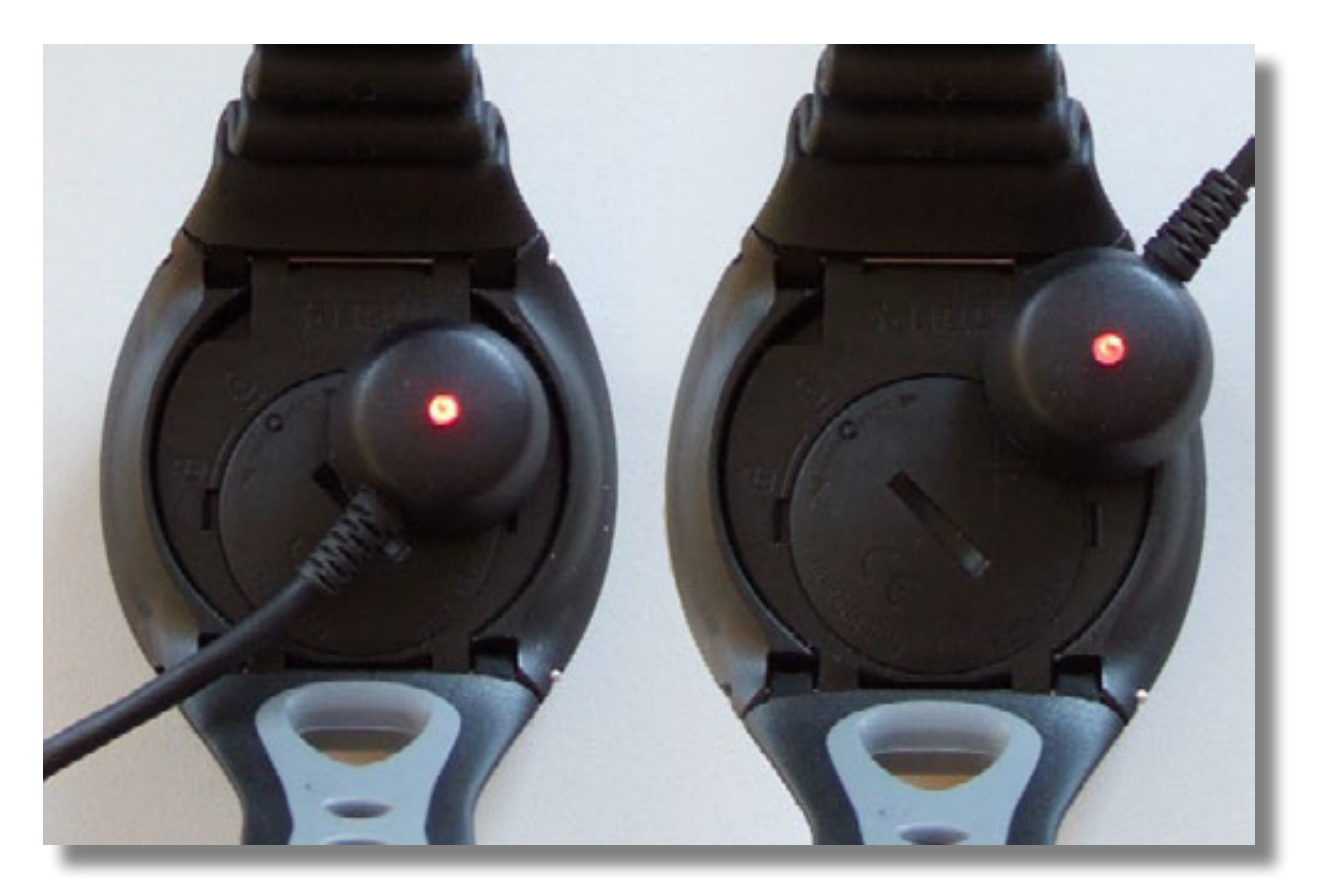

5.0 La direzione die collegamento è arbitraria e il LED si illumina di rosso.

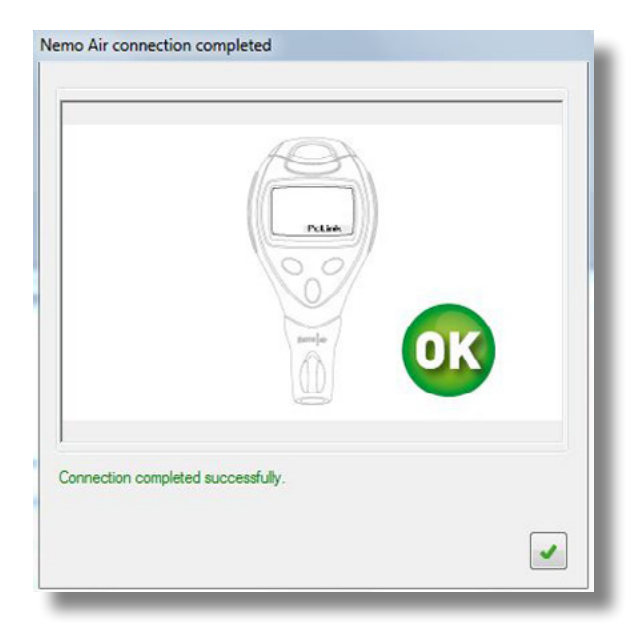

5.1 Il vostro computer da immersione è collegato correttamente attraverso la Smartinterface al computer.

| zaterdag 1 juni | 2013 👻                                 |
|-----------------|----------------------------------------|
|                 |                                        |
|                 | •                                      |
| Jan Jansen      |                                        |
| 1619            |                                        |
| 2656            |                                        |
| 00.01.04        |                                        |
|                 | Jan Jansen<br>1619<br>2656<br>00.01.04 |

5.2 Nella finestra successiva è possibile immettere informazioni aggiuntive sul computer subacqueo.

| Database       | Ner  | mo Air | Dive Help    |            |       |
|----------------|------|--------|--------------|------------|-------|
| Vive list      | liv  | Info / | ICE          |            |       |
| lan lane       | 2    | Down   | load Logbook |            | Event |
| Jan Janse      | an 🏝 | Uploa  | d Images     | All Divers |       |
| Site           | 'n   | Uploa  | d Maps       |            |       |
| - Date<br>Even |      | Firmw  | are Update   |            |       |
| DAN            | e\.  | Chang  | je model     |            |       |
| Com            | DU1  |        |              | _          |       |
|                |      |        |              | 1          |       |
|                |      |        |              |            |       |

6.0 Download del diario di bordo: il nome del computer subacqueo ora viene visualizzato nel menu.Selezionarlo e cliccare sul "Download Logbook". Tutte le immersioni vengono scaricate.

| Dive date                | Max depth [m] | Mode |  |
|--------------------------|---------------|------|--|
|                          |               |      |  |
|                          |               |      |  |
|                          |               |      |  |
|                          |               |      |  |
|                          |               |      |  |
| load logbook in progress |               |      |  |

|        | Dive date          | Max depth [m] | Mode   |            |
|--------|--------------------|---------------|--------|------------|
| 1      | 12/12/2012 7:47 PM | 9.1           | Nitrox |            |
| 2      | 12/12/2012 6:59 PM | 8.5           | Nitrox | -          |
| 3      | 12/12/2012 6:17 PM | 9.3           | Nitrox |            |
| 4      | 12/5/2012 10:56 AM | 12.7          | Nitrox |            |
| 5      | 12/5/2012 7:08 AM  | 12.8          | Nitrox |            |
| 6      | 12/4/2012 5.46 PM  | 16.6          | Nitrox |            |
| 7      | 12/4/2012 2:52 PM  | 32.0          | Nitrox |            |
| 8      | 12/4/2012 10:40 AM | 15.6          | Nitrox |            |
| 9      | 12/4/2012 6:52 AM  | 25.4          | Nitrox |            |
| 10     | 12/3/2012 5:46 PM  | 18.1          | Nitrox |            |
| 11     | 12/3/2012 2:32 PM  | 21.5          | Nercoc |            |
| 12     | 12/3/2012 10:08 AM | 26.3          | Nitrox |            |
| 13     | 12/3/2012 6:41 AM  | 26.3          | Nitrox |            |
| lect ( | dives to import    |               | I      | s (*** ) 🗙 |

6.1 Nella pagina successiva troverete una panoramica di tutte le immersioni nel giornale di bordo.

| Dive | date           | Max depth [m] | Mode   |       |
|------|----------------|---------------|--------|-------|
| 12/1 |                |               |        |       |
| 12/1 |                |               | Nitrox |       |
| 12/1 |                |               | Nitrox |       |
| 12/5 | /2012 10:56 AM |               | Nitrox |       |
| 12/5 |                |               |        |       |
| 12/4 |                |               |        |       |
| 12/4 |                |               | Nitrox |       |
| 12/4 |                |               | Nitrox |       |
| 12/4 |                |               | Nitrex |       |
| 12/3 |                |               | Nitrox |       |
| 12/3 |                |               | Nerox  |       |
| 12/3 |                |               | Nitrox |       |
| 12/3 |                |               |        |       |
| 12/3 | /2012 6:41 AM  | 26.3          | Nitrox | = 🛶 🔉 |

6.2 Selezionare le immersioni che si desidera importare e cliccare su "Download".

| Dive cridic   Diver   Compac                                                                                                    |                                                                                                    | _                                                                                 |                                                                                                    |                                              |                                                                                        |               |                 |                     |           | _   |
|----------------------------------------------------------------------------------------------------|----------------------------------------------------------------------------------------------------|-----------------------------------------------------------------------------------|----------------------------------------------------------------------------------------------------|----------------------------------------------|----------------------------------------------------------------------------------------|---------------|-----------------|---------------------|-----------|-----|
| Jansen                                                                                                    | All Divers                                                                                                    |                                                                                   | Event                                                                                                    | Date                                         | Ste                                                                                    | Max depth [m] | Dive time [min] | Temperature<br>['C] | Dive mode | i i |
| Site                                                                                                    |                                                                                                    | ▶ 39                                                                              |                                                                                                    | 12/12/2012 7.47                              |                                                                                        | 9.1           | 39              | 20.0                | Nitrox    |     |
| Date                                                                                                    |                                                                                                    | - 38                                                                              |                                                                                                    | 12/12/2012 6:59                              |                                                                                        | 8.5           | 7               | 20.0                | Nitrox    |     |
| Event                                                                                                    |                                                                                                    | - 37                                                                              |                                                                                                    | 12/12/2012 6:17                              |                                                                                        | 9.3           | 35              | 19.0                | Nitrox    |     |
| DAN event                                                                                                    |                                                                                                    | 36                                                                                |                                                                                                    | 12/5/2012 10:56                              |                                                                                        | 12.7          | 61              | 21.0                | Nitrox    |     |
| Computer                                                                                                    |                                                                                                    | 35                                                                                |                                                                                                    | 12/5/2012 7:08                               |                                                                                        | 12.8          | 64              | 22.0                | Nitrox    |     |
|                                                                                                    |                                                                                                    | 34                                                                                |                                                                                                    | 12/4/2012 5:46                               |                                                                                        | 16.6          | 46              | 24.0                | Nitrax    |     |
|                                                                                                    |                                                                                                    | 33                                                                                |                                                                                                    | 12/4/2012 2:52                               |                                                                                        | 32.0          | 62              | 25.0                | Nitrox    |     |
|                                                                                                    |                                                                                                    | 32                                                                                |                                                                                                    | 12/4/2012 10:40                              |                                                                                        | 15.6          | 64              | 24.0                | Nitrox    |     |
|                                                                                                    |                                                                                                    | 31                                                                                |                                                                                                    | 12/4/2012 6:52                               |                                                                                        | 25.4          | 49              | 24.0                | Nitrox    |     |
|                                                                                                    |                                                                                                    | 30                                                                                |                                                                                                    | 12/3/2012 5:46                               |                                                                                        | 18.1          | 55              | 24.0                | Nitrox    |     |
|                                                                                                    |                                                                                                    | 29                                                                                |                                                                                                    | 12/3/2012 2:32                               |                                                                                        | 21.5          | 51              | 25.0                | Nitrox    |     |
| 3                                                                                                    | _                                                                                                    | 28                                                                                |                                                                                                    | 12/3/2012 10:08                              |                                                                                        | 26.3          | 56              | 26.0                | Nitrox    | _   |
|                                                                                                    |                                                                                                    | 27                                                                                |                                                                                                    | 12/3/2012 6:41                               |                                                                                        | 26.3          | 55              | 23.0                | Nitrox    |     |
|                                                                                                    |                                                                                                    | 26                                                                                |                                                                                                    | 12/2/2012 5:59                               |                                                                                        | 19.8          | 46              | 25.0                | Nitrox    |     |
| Info Additional info Dive pictu<br>Data from Nomo Air (Serial r                                                                                                    | res Gas Event data<br>no.: 1619, Warranty no.: 2                                                                                                    | Dive loca                                                                         | tion DAN event                                                                                                    | DAN dive                                     |                                                                                        |               |                 |                     |           | •   |
| Info Additional info Dive pictu                                                                                                    | res Gas Event data<br>no.: 1619, Warranty no.: 1<br>12-12-2012 -                                                                                                    | Dive loca                                                                         | tion DAN event<br>re version: 00.01.04                                                                                                    | 12/22/012/000                                | itrax                                                                                  |               |                 |                     |           | ŕ   |
| Info Additional info Dive pictu<br>Data from Nama Air (Sorial i<br>Date<br>Time                                                                                                    | res Gas Event data<br>no.: 1619, Warranty no.: 1<br>12-12:2012 •<br>19:47 •                                                                                                    | Dive loca                                                                         | tion DAN event<br>re version: 00.01.04<br>Dive mode<br>Depth unit                                                                                   | 12/2/012/0007                                | itrax                                                                                  |               |                 |                     |           | ŕ   |
| Additional info Dive pictur<br>Doto from Nomo Air (Sorial in<br>Date<br>Time<br>Dive time                                                                                                    | res Gas Event data<br>no.: 1619, Warranty no.: 2<br>12-12-2012 -<br>19:47 4<br>39                                                                                                    | Dive loca                                                                         | tion DAN event<br>re version: 00.01.04<br>Dive mode<br>Depth unit<br>Attitude                                                                       | 1) D2 D1 2 3 3<br>DAN dive<br>4) N           | ltrax<br>0 (0-700 m   0-2300 ft)                                                       |               |                 |                     |           |     |
| Additional info Dive pictu<br>Doto from Nomo Air (Sorial in<br>Date<br>Time<br>Dive time<br>Surface time                                                                                                    | res Gas Event data<br>no.: 1619, Warranty no.: 2<br>12:12:2012 -<br>19:47 -<br>39<br>0: 41                                                                                                    | Dive loca                                                                         | tion DAN event<br>re version: 00.01.04<br>Dive mode<br>Depth unit<br>Attitude<br>Temperatur                                                         | Al the unit                                  | trox<br>0 (0-700 m   0-2300 ft)                                                        |               |                 |                     |           | -   |
| a Info Additional Info Drive pictu<br>Data from Nomo Air (Sorial In<br>Date<br>Time<br>Drive time<br>Surface time<br>Max depth                                                                                            | res Gas Event data<br>no.: 1619, Warranty no.: 2<br>12-12-2012 -<br>19:47 2<br>39<br>0: 41<br>9.1                                                                                                    | Dive loca<br>656. Rimwo<br>min<br>h.min                                           | ton DAN event<br>re version: 00.01.04<br>Dave mode<br>Depth unit<br>Attitude<br>Temperatur<br>P-Factor                                              | DAN dive<br>4)<br>A<br>A<br>Re unit          | itrox<br>0 (0-700 m   0-2300 ft)<br>0                                                  |               |                 |                     |           | * E |
| Info Additional info Dive pictu<br>Data from Nomo Air (Sorial in<br>Date<br>Time<br>Dive time<br>Surface time<br>Max depth<br>Average depth                                                                               | res Gas Event data<br>no.: 1619, Warranty no.: 1<br>12:12:2012 -<br>19:47 -<br>39<br>0: 41<br>9.1<br>7.4                                                                                                    | Dive loca<br>656, Firmwa<br>min<br>humin<br>m                                     | ton DAN event  <br>re version: 00.01.04<br>Dive mode<br>Depth unit<br>Aititude<br>Temperatur<br>P-Factor<br>Water                                   | DDAN dive<br>0<br>Na<br>re unit<br>P         | trox<br>0 (1-700 m ( 0-2300 H)<br>0                                                    |               |                 |                     |           |     |
| Info Additional info Drive pictu<br>Data from Nomo Ar (Sonal r<br>Date<br>Time<br>Drive time<br>Surface time<br>Max depth<br>Average depth<br>Min Temperature                                                             | Gas         Event data           no.: 1619, Warranty no.: 1         12:12:2012           19:47         2           39         0: 41           9.1         7.4           20.0         1                                                              | Dive loca<br>656, Firmwo<br>min<br>h.min<br>m<br>m                                | ton DAN event in<br>re version: 00.01.04<br>Drve mode<br>Dept1: unit<br>Attitude<br>Temperatur<br>P-Factor<br>Water                                 | DDAN dive                                    | trox<br>0 (1-700 m 1 0-2300 ft)<br>0<br>) Fresh<br>9 Sat                               |               |                 |                     |           |     |
| Info Additional info Drive pictu<br>Data from Nome Ar (Sonal r<br>Date<br>Time<br>Drive time<br>Surface time<br>Max depth<br>Average depth<br>Min Temperature<br>Max Temperature                                          | Gas         Event data           0::         1619, Warronty no.:           12:12:2012         -           19:47         -           39         -           0::41         -           9.1         -           7.4         -           20.0         - | Dive loca<br>656, Firmwo<br>min<br>h.min<br>m<br>"C                               | ton DAN event i<br>re version: 00.01.04<br>Dive mode<br>Depth unit<br>Attitude<br>Temperatur<br>P-Factor<br>Water                                   | DDAN dive<br>()<br>Re unit<br>P(<br>@<br>ent | trox<br>0 (0-700 m   0-2300 ft)<br>0<br>) Fresh<br>) Sat                               |               |                 |                     |           | E   |
| Time Dive time Surface time Max depth Average depth Min Temperature Max ascent speed                                                                                                    | res Gas Event data<br>no.: 1619, Warranty no. :<br>12:12:2012 -<br>19:47 -<br>39<br>0: 41<br>9.1<br>7.4<br>20.0<br>15.0                                                                                                    | Dive loca<br>656, Firmwa<br>656, Firmwa<br>min<br>humin<br>m<br>"C<br>"C<br>m/min | ton DAN event i<br>re version: 00.01.04<br>Dive mode<br>Depth unit<br>Atitude<br>Temperatur<br>P-Factor<br>Water<br>Fast ascr<br>Deco div           | DDAN dive DDAN dive                          | trox<br>0 (1-700 m   0-2300 ft)<br>0<br>) Fresh<br>9 Sat<br>] Deco stop violatie       | on            |                 |                     |           | E   |
| Info     Additional info     Dive picture     Data frem Nome Ar (Senal r      Data     Time     Dive time     Surface time     Max depth     Average depth     Min Temperature     Max ascent speed     Max descent speed | res Gas Event data<br>no.: 1619, Warranty no.: 2<br>19:47 9<br>0: 41<br>9.1<br>7.4<br>20.0<br>15.0                                                                                                    | Dive loca<br>656. Firmwa<br>humin<br>m<br>'C<br>'C<br>m/min<br>m/min              | ton DAN event<br>re version: 00.01.04<br>Dive mode<br>Depth unit<br>Atitude<br>Temperatur<br>P-Factor<br>Water<br>Fast ascu<br>Deco div<br>Stop mod | DDAN dive DDAN dive                          | trox<br>0 (0-700 m 10-2300 ft)<br>0<br>) Fresh<br>) Sat<br>] <b>Deco stop violatie</b> | on            |                 |                     |           | E   |

7.0 Le immersioni selezionare ora sono importate nel Dive Organizer. Vi auguriamo buon divertimento con la vostra Smartinterface.

## Indice

| 1.0 | Scaricare il Web Installer o configurazione completa come sotto.                    |    |
|-----|-------------------------------------------------------------------------------------|----|
|     | Dopo aver finito il download iniziare l'installazione e seguire le indicazioni.     | 2  |
| 1.1 | Scegliere nel Menu a tendina "Custom" l'Icon Driver e Silicon Labs Drivers          |    |
|     | per installare il driver.                                                           | З  |
| 1.2 | Selezionare il percorso predefinito o indicare il proprio.                          | З  |
| 1.3 | ll Dive Organizer è stato installato. Avviare il Dive Organizer                     |    |
|     | spuntando la casella o attraverso "Start" (come da foto sotto).                     | 5  |
| 2.0 | Per prima cosa è necessario creare un nuovo utente.                                 |    |
|     | Per fare questo basta cliccare sul segno verde.                                     | 6  |
| 2.1 | Completare i campi contrassegnati con una stella e selezionare le unità.            | 6  |
| 2.2 | Accedere con il nome utente appena creato e dare una Password.                      | 7  |
| 2.3 | Ora il Dive Organizer inizia solo con il vostro nome utente.                        | 7  |
| 3.0 | Ora è possibile collegare la vostra nuova interfaccia al computer.                  | 8  |
| 3.1 | Dopo la connessione, Windows installa il driver nel sistema. Dopo un                |    |
|     | breve periodo di tempo viene visualizzato un messaggio di conferma.                 | 8  |
| 3.2 | L'interfaccia è stata ormai riconosciuta dal computer ed un LED verde si accende.   |    |
|     | Se ciò non accadesse, riavviare di nuovo il Dive Organizer.Quando                   |    |
|     | si collega l'interfaccia il LED verde si accende per circa 2 secondi.               | 8  |
| 4.0 | Dopo il login selezionare "Select Drak Computer I Matrix" nel menu del computer.    | 9  |
| 4.1 | Selezionare il vostro computer subacqueo, ad esempio "Nemo Air".                    | 9  |
| 4.2 | Seguire le istruzioni per il collegamento del computer ad immersione.               | 9  |
| 5.0 | La direzione die collegamento è arbitraria e il LED si illumina di rosso.           | 10 |
| 5.1 | ll vostro computer da immersione è collegato correttamente attraverso               |    |
|     | la Smartinterface al computer.                                                      | 10 |
| 5.2 | Nella finestra successiva è possibile immettere informazioni aggiuntive             |    |
|     | sul computer subacqueo.                                                             | 10 |
| 6.0 | Download del diario di bordo: il nome del computer subacqueo ora viene visualizzato |    |
|     | nel menu.Selezionarlo e cliccare sul "Download Logbook".                            |    |
|     | Tutte le immersioni vengono scaricate.                                              | 11 |
| 6.1 | Nella pagina successiva troverete una panoramica di tutte le immersioni nel         |    |
|     | giornale di bordo.                                                                  | 11 |
| 6.2 | Selezionare le immersioni che si desidera importare e cliccare su "Download".       | 11 |
| 7.0 | Le immersioni selezionare ora sono importate nel Dive Organizer.                    |    |
|     | Vi auguriamo buon divertimento con la vostra Smartinterface.                        | 12 |

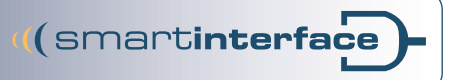

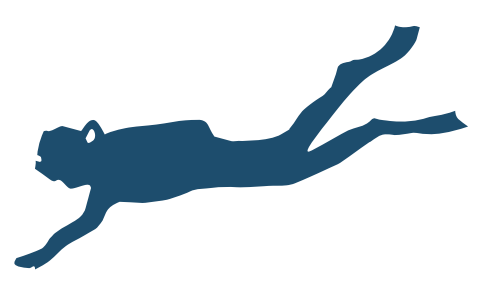

Impressum Technisches Büro Kühnhold Ehestorfer Weg 155 21075 Hamburg

http://www.smartinterface.de · info@smartinterface.de

- *Copyright* Tutte le immagini e i testi presenti in questo manuale d'istruzioni, cosi come il manuale stesso, sono protetti dai diritti d'autore; qualsiasi ulteriore utilizzo necessita dell'approvazione scritta attraverso www. smartinterface.de.
- Diritto d'autore Tutte le descrizioni contenute in questo manuele cosí come eventualmente marchi protetti e marchi di fabbrica sono soggetti a norme del diritto di proprietà vigente rispettivamente di ogni proprietario registrato/depositato. Va sottolineato che anche se non viene indicato ogni volta che il marchio è protetto, questo non significa che non è sotto la protezione di terzi. I marchi protetti e i marchi di fabbrica usati in questo libretto appartengono al proprietario di diritto del marchio e vengono utilizzati solo come descrizione.
- *Esclusione di garanzia* Gli attrezzi, utensili ed interfacce sono stati esaminati abbondantemente prima della consegna. Il collegamento, l'utilizzo e l'esecuzione avviene su proprio pericolo. Per danno, perdita di dati o perdita di tenuta, la garanzia non risponde.

Avvertenze per il corretto smaltimento del prodotto ai sensi della Direttiva Europea 2002/96/EC

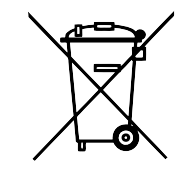

S)RoHS/

WEEE-Reg.-Nr. DE82497460

Alla fine della sua vita utile il prodotto non deve essere smaltito insieme ai rifiuti urbani. Puó essere consegnato presso gli appositi centri di raccolta differenziata predisposti dalle amministrazioni comunali, oppure presso i rivenditori che forniscono questo servizio. La raccolta differenziata consente di evitare possibili conseguenze negative per l'ambiente e per la salute derivanti da un suo smaltimento inadeguato e permette di recuperare i materiali di cui è composto al fine di ottenere un importante risparmio di energia e di risorse. Per rimarcare l'obbligo di smaltire separatamente, sul prodotto è riportato il marchio del contenitore di spazzatura mobile barrato.

 $(\mathbf{F})$